## App 端如何在询价方案界面更换供应商(文档)

供应商报价后,在询价单详情界面,任意还未提交审批的询价方案,均可更换供应商。

用户登录互海通 App 端,切换至"管理"界面,依次点击"采购管理-询价管理"进入询价管理 界面,单据较多时,可通过筛选栏、关键字搜索、状态及类型筛选查找目标单据,点击目标 单据任意位置进入询价单详情界面。在已选方案界面,点击"其他报价"进入其他报价界面, 点击"选择此供应商"即可更换该供应商。

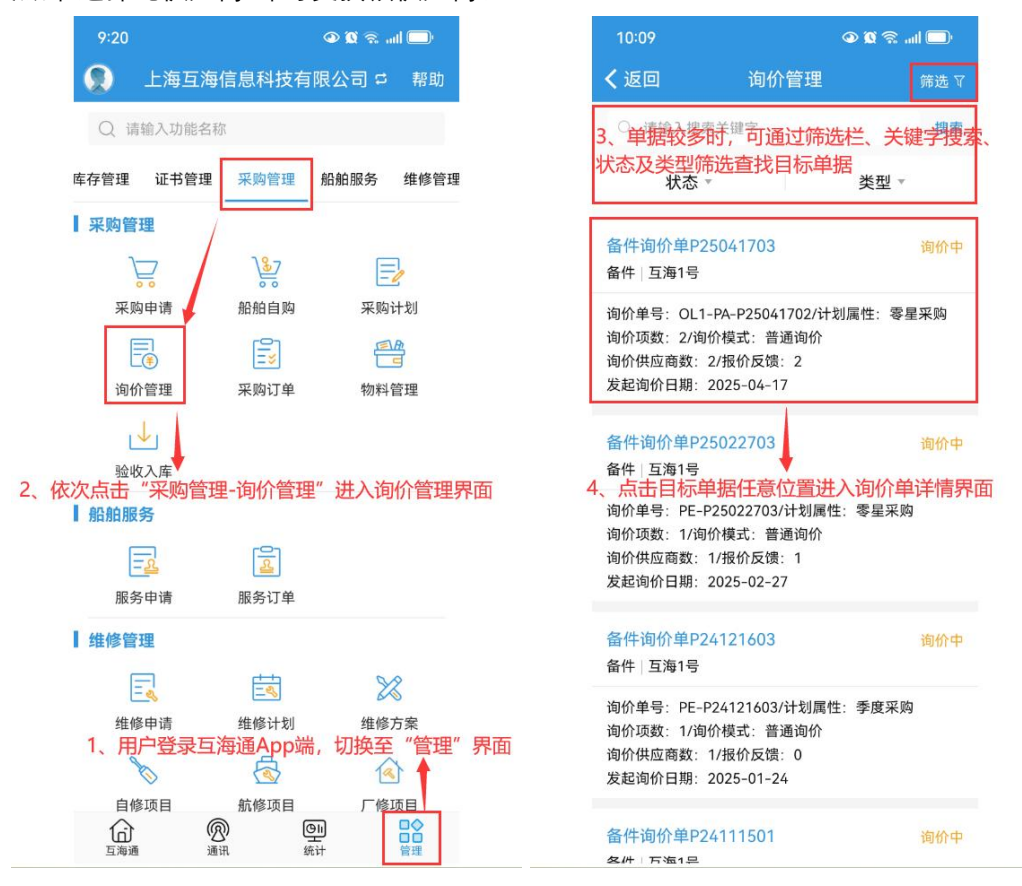

| 10:15                                                                                |                                                                                                 | 👁 🕱 🗟 uli 🚍                    |
|--------------------------------------------------------------------------------------|-------------------------------------------------------------------------------------------------|--------------------------------|
| く返回                                                                                  | 询价单详情                                                                                           |                                |
| 备件询价单P25<br>备件(2项) 普通过                                                               | 5041703<br>旬价   币种:CNY                                                                          | 询价中                            |
| 询价单号:OL1-<br>归属公司:上海<br>询价信息:朱慧:<br>截止报价时间:2                                         | PA-P25041702/计<br>互海信息科技有限公<br>2025-04-17<br>2099-12-31 23:59                                   | 割属性:零星采购<br>司<br>◎ Ш 报价方案对比    |
| 已选方案                                                                                 | 询价供应商                                                                                           | 报价方案                           |
| 换算汇率 : 10                                                                            | CNY = 0.02 USD = (                                                                              | 0.12897 EUR 🖉                  |
| ▲ 警示: 智能数                                                                            | 据分析发现异常情况                                                                                       | 兄 点击查看 >                       |
| <b>共2项物品 1</b><br>含税总价CNY5.7<br>货物总价5,700.0<br>test采购订单供应<br>互海1号 货物总<br>税费: 0.00/附加 | <b>家供应商</b><br>00.00<br>0   附加费用总价0.0<br><sup>立商</sup> (税点0%)<br>价: 5,700.00<br>费用: <u>0.00</u> | 10                             |
| camshaft gear<br>互海1号                                                                | 曲轴齿轮                                                                                            | 小计: 3,500.00<br>其他报价 >         |
| 备件代号/规格:<br>所属设备: 柴油枝<br>组件                                                          | 195-02001<br>玑/所属部件:Cams                                                                        | 5、点击"其他报价"<br>haft Assembly 曲轴 |
| 提交审                                                                                  | 批                                                                                               | 取消询价                           |

| 10:18                                                       |                                       | ) ۾ <b>کا د</b>     | al 🗇                  |
|-------------------------------------------------------------|---------------------------------------|---------------------|-----------------------|
| く返回                                                         | 其他报价                                  |                     |                       |
| <b>camshaft gear</b><br>采购数量: 1件/交货<br>交货地点: 扬州港<br>采购要求: 无 | <b>曲轴齿轮</b><br><sup>货日期:2025-05</sup> | 5-17                |                       |
| 东方航运服务<br>含税总价(CNY): 5<br>单价: 5,000.00*折<br>供货备注: 无         | ,000.00<br>担1<br>6、<br>商              | 选择出<br>点击"注<br>"即可更 | 供应商<br>先择此供应<br>换该供应商 |